兆豐銀行

1、請至兆豐銀行網站:「<u>https://www.megabank.com.tw/personal</u>」,進入個人金融後,點選網路銀行登入,選擇「網路銀行」。

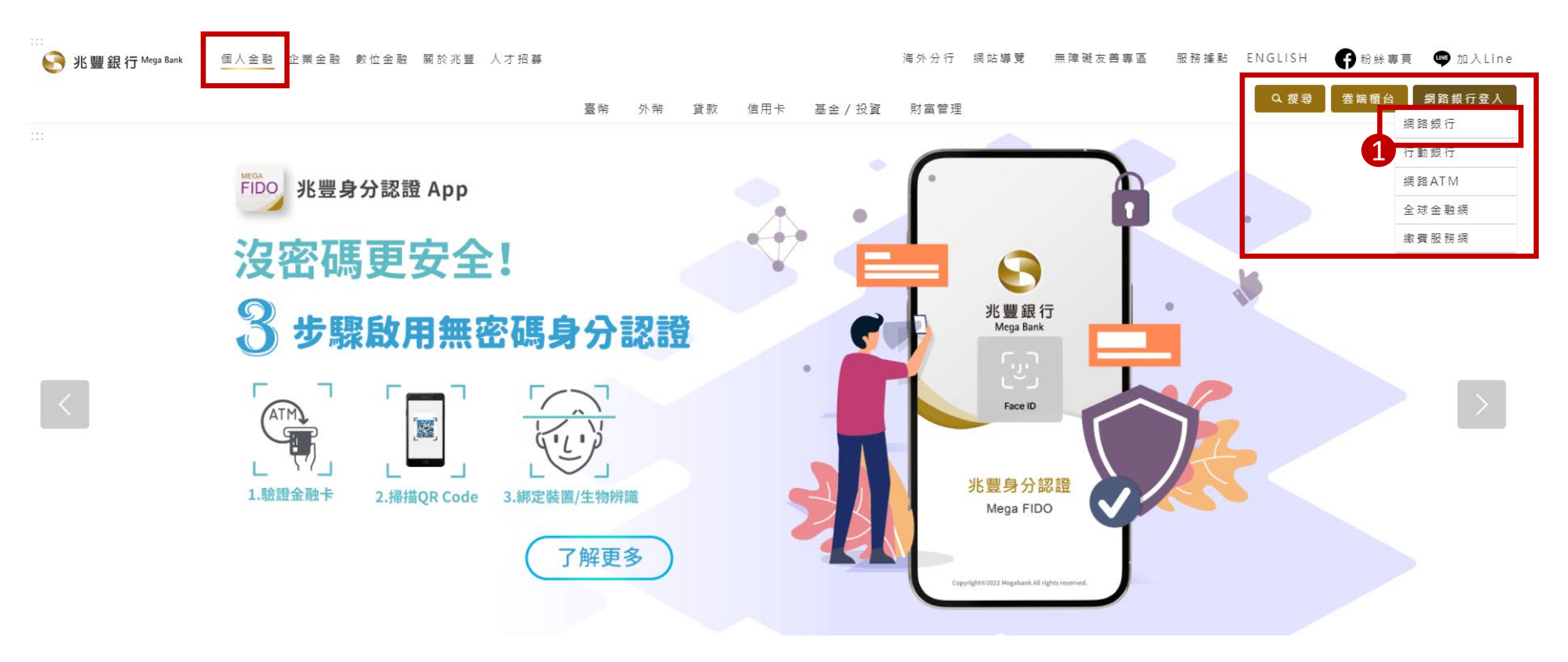

2、登入「網路銀行」。

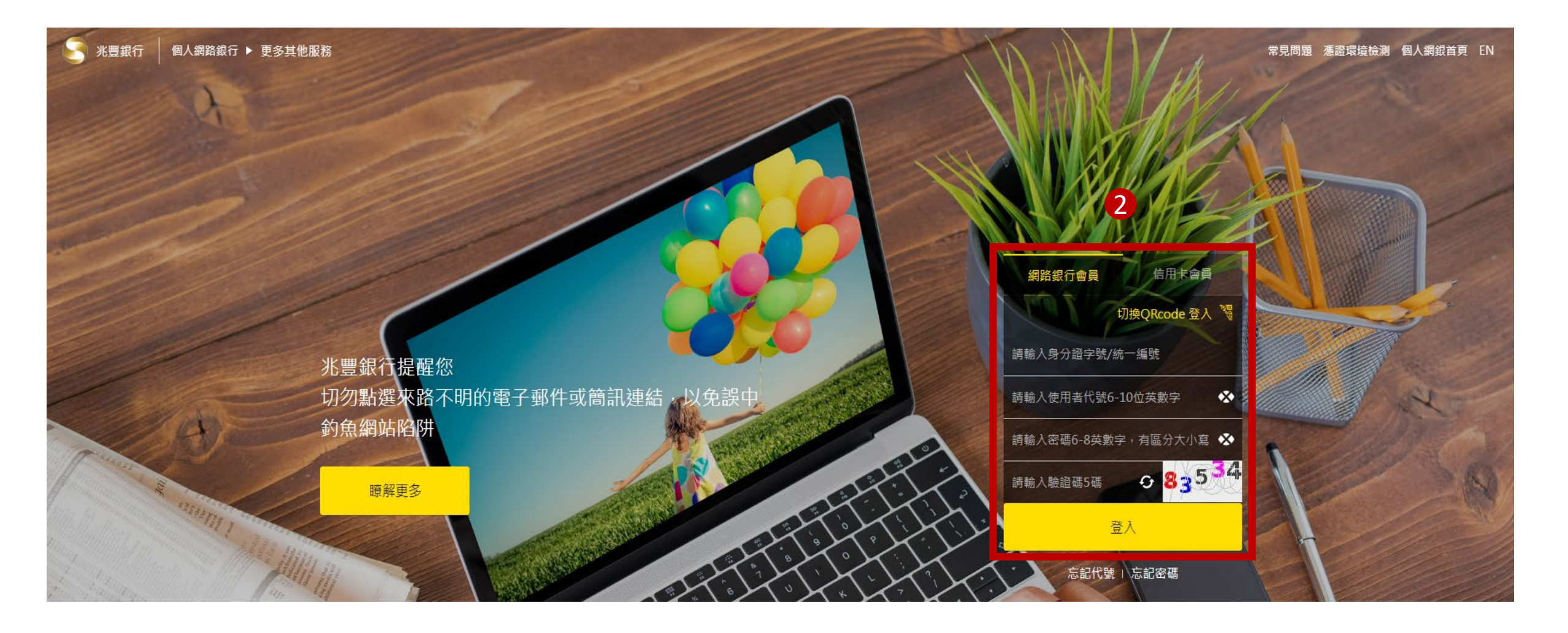

3、選擇「繳費繳稅」→ 勞保費。

| S 兆豐銀行 個人網路銀行       |                        |    |    |                |               |              |       |              |        |                      | 〇 智能客服小咩 | A    | (j)  | Q | 2       | ⊕ E-    |
|---------------------|------------------------|----|----|----------------|---------------|--------------|-------|--------------|--------|----------------------|----------|------|------|---|---------|---------|
|                     | 網站首頁                   | 台幣 | 外幣 | 繳費繳稅           | 貸款            | 信用卡          | 基金    | 理財投資         | 機器人理財  | 個人書                  | 设定與服務    |      |      |   |         |         |
|                     | <b>自動扣繳</b><br>代扣繳各項費用 |    |    |                | 線上繳費          |              |       | 線上緣          | 稅      |                      |          |      |      |   |         |         |
|                     |                        |    |    | 信用卡款<br>春北白來水費 |               |              |       | 汽機車<br>尾 屋 税 | 卑照稅    |                      |          |      |      |   |         |         |
|                     |                        |    |    |                | 交通費           |              |       | 地價稅          |        |                      |          |      |      |   |         |         |
|                     |                        |    |    |                | 電信費<br>學雜樓    |              |       | 營業稅<br>综合所4  | 星殺     |                      |          |      |      |   |         |         |
|                     |                        |    |    | _              | 健保費           | 3            |       | 營利事業         | 業所得稅   |                      |          |      |      |   |         |         |
|                     |                        |    |    | L              | 勞保費<br>汽機重燃料費 | <del>1</del> |       |              |        |                      |          |      |      |   |         |         |
|                     |                        |    |    |                | 其他費用          |              |       |              |        |                      |          |      |      |   |         |         |
|                     | 存款                     |    | -  |                |               |              |       | USD          | НКД    |                      | GBP      | -    | JPY  |   | AUD     | -       |
|                     | \$*****                |    |    |                |               |              |       | 31.24        |        | 4.0320               | 40.6200  |      | 0.22 |   |         | 21.2800 |
| 台幣/外幣               | 台幣/外幣                  |    |    |                | circie        | 銀行買入         | 31.14 |              | 3.9720 | 40.2200              |          | 0.22 | 12   |   | 21.0400 |         |
| <ul> <li></li></ul> |                        |    |    | *****          | **            |              |       |              |        | 2023/07/27 09:53 牌告匯 |          |      |      |   |         |         |
|                     |                        |    |    |                |               |              |       |              |        |                      |          |      |      |   |         |         |
|                     |                        |    |    |                |               |              |       |              |        |                      |          |      |      |   |         |         |

4、先選擇「扣款帳號」→ 即可輸入勞保費繳款單上的條碼一、二、三,輸入完成後點選下一步。

| 必豐銀行 個人網路 | 銀行          |              |                                                 |        |        |       |        |      |       | ○ 智能客服小咩 | ń | (j) | Q | 1 | ⊕ | € |
|-----------|-------------|--------------|-------------------------------------------------|--------|--------|-------|--------|------|-------|----------|---|-----|---|---|---|---|
|           |             | 網站首頁         | 台幣 外                                            | 幣 繳費繳稅 | 貸款     | 信用卡   | 基金     | 理財投資 | 機器人理財 | 個人設定與服務  |   |     |   |   |   |   |
|           | 繳費繳稅 ≻ 線上繳費 |              |                                                 |        |        |       |        |      |       |          |   |     |   |   |   |   |
|           |             |              |                                                 |        |        | 線上繳費  | $\sim$ |      |       |          |   |     |   |   |   |   |
|           |             |              |                                                 |        | 1 輸入資料 | 2 確認打 | 資料     | 3 完成 |       |          |   |     |   |   |   |   |
|           |             | 請選擇繳費        | 請選擇繳費帳號<br>———————————————————————————————————— |        |        |       |        |      |       |          |   |     |   |   |   |   |
|           |             | * 扣款帳號       |                                                 |        |        |       |        |      |       | •        |   |     |   |   |   |   |
|           |             |              | 可用餘額                                            | : 元    |        |       |        |      |       |          |   |     |   |   |   |   |
|           |             | 請選擇繳費<br>——— | 項目                                              |        |        |       |        |      |       |          |   |     |   |   |   |   |
|           |             | * 繳費類別       | 勞保費                                             |        |        |       |        |      |       | ▼        |   |     |   |   |   |   |
|           |             | * 繳費項目       | 勞保費                                             |        |        |       |        |      |       |          |   |     |   |   |   |   |
|           |             | 請選擇繳納<br>——— | 資訊                                              |        |        |       |        |      |       |          |   |     |   |   |   |   |
|           | 4           | * 條碼一        |                                                 |        |        |       |        |      |       |          |   |     |   |   |   |   |
|           |             | * 條碼二        |                                                 |        |        |       |        |      |       |          |   |     |   |   |   |   |
|           |             | * 條碼三        | ·<br>·                                          |        |        |       |        |      |       |          |   |     |   |   |   |   |
|           |             |              |                                                 |        |        | 下一步   |        |      |       |          |   |     |   |   |   |   |

| 5、確認繳費資訊,確認無誤後點選「確認執行」,即可完成繳費。 |             |         |     |         |        |           |            |              |       |         |      |     |   |          |   |    |
|--------------------------------|-------------|---------|-----|---------|--------|-----------|------------|--------------|-------|---------|------|-----|---|----------|---|----|
| 兆豐銀行                           | 固人網路銀行      |         |     |         |        |           |            |              |       | 〇 智能客服小 | N咩 f | (i) | Q | <b>1</b> | ⊕ | [→ |
|                                |             | 網站首頁    | 台幣  | 外幣 繳費繳稅 | 貸款     | 信用卡       | 基金         | 理財投資         | 機器人理財 | 個人設定與服務 |      |     |   |          |   |    |
|                                | 繳費繳稅 ≻ 線上繳費 |         |     |         |        | / <u></u> |            |              |       |         |      |     |   |          |   |    |
|                                |             |         |     |         | ÷      | 線上繳費      | $\bigcirc$ |              |       |         |      |     |   |          |   |    |
|                                |             |         |     |         | 1 輸入資料 | 2 確認]     | 資料         | 3 完成         |       |         |      |     |   |          |   |    |
|                                |             | 請確認繳費帳號 |     |         |        |           |            |              |       |         |      |     |   |          |   |    |
|                                |             | 扣款帳號    | 0(  | ю       |        |           |            |              |       |         |      |     |   |          |   |    |
|                                |             | 請確認繳費項目 |     |         |        |           |            |              |       |         |      |     |   |          |   |    |
|                                |             | 繳費類別    | 勞保費 |         |        |           |            |              |       |         |      |     |   |          |   |    |
|                                |             | 繳費項目    | 勞保費 |         |        |           |            |              |       |         |      |     |   |          |   |    |
|                                |             | 請確認繳納資訊 |     |         |        |           |            |              |       |         |      |     |   |          |   |    |
|                                |             | 條碼一     | 1:  |         |        |           |            |              |       |         |      |     |   |          |   |    |
|                                |             | 條碼二     | 1:  | .11     |        |           |            |              |       |         |      |     |   |          |   |    |
|                                |             | 條碼三     | 1:  | .1      |        |           |            |              |       |         |      |     |   |          |   |    |
|                                |             |         | 提醒  | 星您:詐騙手  | 法層出    | 不窮,       | 請提高        | <b>詩警覺</b> , | 小心詐騙  |         |      |     |   |          |   |    |
|                                |             |         |     |         | 上一步    |           | 硝          | 記執行          |       |         |      |     |   |          |   |    |